# CVR100W VPN路由器上的动态域名系统 (DDNS)配置

### 目标

域名系统(DNS)是将Internet域名映射到IP地址的功能。动态DNS(DDNS)功能允许设备通过域 名进行定位,即使设备的IP地址已更改。CVR100W路由器通过基于Web的DDNS帐户使用 DDNS;3322.org和oray.org。如果CVR100W的WAN IP地址发生更改,DDNS功能会将更改通 知DDNS服务器。然后,DDNS服务器会更新配置以包含新的WAN IP地址。如果路由器的 WAN IP地址经常更改,则此功能非常有用。必须在提供的网站之一上创建DDNS帐户,以利 用CVR100W上的DDNS功能。本文介绍如何在CVR100W VPN路由器上配置动态DNS。

注意:指向oray和3322(3322.org重定向到pubyun.com)的链接如下:

http://www.pubyun.com/

http://www.oray.com/

## 适用设备

·CVR100W

### 软件版本

•1.0.1.19

## 动态DNS配置

步骤1.登录Web配置实用程序,然后选择**Networking>LAN>Dynamic DNS**。"动*态DNS"*页 面打开:

| Dynamic DI    | NS        |
|---------------|-----------|
| DDNS Service: | Disable 🗸 |
| Save          | Cancel    |

3322.org

| Dynamic DNS                     |                         |
|---------------------------------|-------------------------|
| DDNS Service:                   | 3322.org 🗸 www.3322.org |
| Username:                       | username2               |
| Password:                       | •••••                   |
| Host Name:                      | hostname.3322.org       |
| Internet IP Address:<br>Status: | 0.0.0.0                 |
| Test Configuration              |                         |

步骤1.从DDNS服务下拉列表中选择3322.org。

步骤2.在Username字段中输入DDNS帐户的用户名。

步骤3.在Password字段中输入帐户的密码。

步骤4.在Host Name字段中输入DDNS服务器的主机名。

以下字段显示有关DDNS配置的信息。

·互联网IP地址— CVR100W的WAN IP地址。

·状态 — DDNS更新的状态。

步骤5.(可选)要运行DDNS配置测试,请点击**测试配置**。

步骤6.单击Save以保存更改。

oray.org

| Dynamic DNS                 |                                |
|-----------------------------|--------------------------------|
| DDNS Service:               | oray.org 🗸 <u>www.oray.org</u> |
| Username:                   | username3                      |
| Password:                   |                                |
| Domain Name:<br>User Level: |                                |
| Status:                     |                                |
| Test Configuration          |                                |
| Save Cancel                 |                                |

步骤1.从"DDNS服务"下拉列表中选择oray.org。

步骤2.在Username字段中输入DDNS帐户的用户名。

步骤3.在Password字段中输入帐户的密码。

以下字段显示有关DDNS配置的信息。

·域名 — 显示帐户的域名。

·用户级别 — 显示帐户的用户级别。用户级别是通过oray.org提供给帐户所有者的控件。

·状态 — 显示DDNS更新的状态。

步骤4.(可选)要运行DDNS配置测试,请点击**Test Configuration**。

步骤5.单击Save以保存更改。